## **VIEWING LOADS**

## **QUICK REFERENCE GUIDE**

Use the View Loads tool to view key origin and destination information, including late pickup and delivery times and reasons.

## To Access a View Load Page for a Shipment:

- 1. Access the Subservice Carriers site at https://subservice.xpo.com.
- 2. Click **Tools** > **View Loads**.

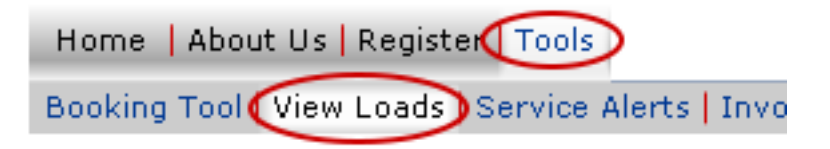

3. Enter your **User name** and **Password** and click **OK**. The Search Loads page displays. (You will not see this box if you have previously logged into the system.)

| Connect    | 2 🛛                  |
|------------|----------------------|
|            | G                    |
|            |                      |
| User name: | 🔮 cragan 💌           |
| Password:  | •••••                |
|            | Remember my password |
|            |                      |
|            | OK Cancel            |

*Note*: If you are not registered, click **Register here!** above the Carrier Tools menu. Enter the information requested. (For more detail select Carrier Tool Help and access the quick guide on registering.)

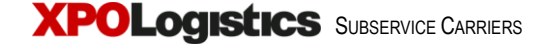

4. Complete the Search Filter section of the Search Loads page as shown below.

| 4a. Select <b>Booking</b><br><b>Number</b> , <b>Scheduled</b><br><b>Departure</b> or<br><b>Scheduled Arrival</b> as<br>the criterion for your<br>search.                                                                                                    | 4b. If you selected<br>Booking Number,<br>enter the number in<br>the <b>Booking</b><br><b>Number</b> field.<br>4c. If you selected<br>Departure or<br><b>From Date</b> an<br>may also sele<br>or both to furt<br>search. | 4c. If you selected Scheduled<br>Departure or Arrival, enter the<br><b>From Date</b> and <b>To Date</b> . You<br>may also select a State, City,<br>or both to further refine your<br>search. |  |  |  |  |  |  |  |  |  |
|----------------------------------------------------------------------------------------------------|----------------------------------------------------------------------------------------------------|----------------------------------------------------------------------------------------------------|--|--|--|--|--|--|--|--|--|
| CWTL Search Loads<br>Can't find one of your booking numbers? Click here to inquire about a missing load.<br>Search Filter<br>Booking Number<br>Scheduled<br>Departure<br>Scheduled Arrival<br>From Date * 04/05/2006 To Date 04/09/2006 State Choose a state City Choose a city Search<br>* mm/dd/yyyy |                                                                                                    |                                                                                                    |  |  |  |  |  |  |  |  |  |
| Select Booking Origin Or<br>Number ▲ ▼ City ▲ ▼ St                                                                                                    | Search Results<br>igin Destination Destination Scheduled Scheduled Service La<br>ate ▲ ▼ City ▲ ▼ State ▲ ▼ Departure Arrival Alert▲▼ Up                                                                                 | 4d. Click <b>Search</b> .                                                                                                    |  |  |  |  |  |  |  |  |  |

Load details will display in the Search Results section of the Search Load page.

5. Select the load you want to view and click **View Load**.

The Default display list loads by booking number. Click the ascending (▲) or descending (▼) icons to sort the list by other values.

|      | Search Results        |                 |                 |                     |                      |                         |                         |                      |                    |  |  |  |  |  |
|------|-----------------------|-----------------|-----------------|---------------------|----------------------|-------------------------|-------------------------|----------------------|--------------------|--|--|--|--|--|
| Sele | c Booking<br>Number ▲ | Origin<br>City  | Origin<br>State | Destination<br>City | Destination<br>State | Scheduled<br>Departure  | Scheduled<br>Arrival    | Service Last<br>Aler | Last<br>Updated By |  |  |  |  |  |
| -    | $\sim$                |                 |                 |                     |                      | 04:00 PDT               | 09:00 EDT               |                      | ^                  |  |  |  |  |  |
| 0    | 20253                 | SANTA FE SPRING | S CA            | TBA                 | -                    | 2006-04-06<br>04:00 PDT |                         | No                   |                    |  |  |  |  |  |
| ۲    | 20246                 | SANTA FE SPRING | S CA            | KANSAS CITY         | KS                   | 2006-04-06<br>04:00 PDT | 2006-04-07<br>18:00 CDT | No                   |                    |  |  |  |  |  |
| 0    | 20247                 | SANTA FE SPRING | S CA            | GARY                | IN                   | 2006-04-06<br>04:30 PDT | 2006-04-08<br>01:59 CDT | No                   |                    |  |  |  |  |  |
| 0    | 20248                 | SANTA FE SPRING | S CA            | GARY                | IN                   | 2006-04-06              | 2006-04-08              | No                   | ~                  |  |  |  |  |  |
|      |                       |                 | $\langle$       | View Load           | Add Serv             | ice Alert               |                         |                      |                    |  |  |  |  |  |

## **Reading the View Load Page**

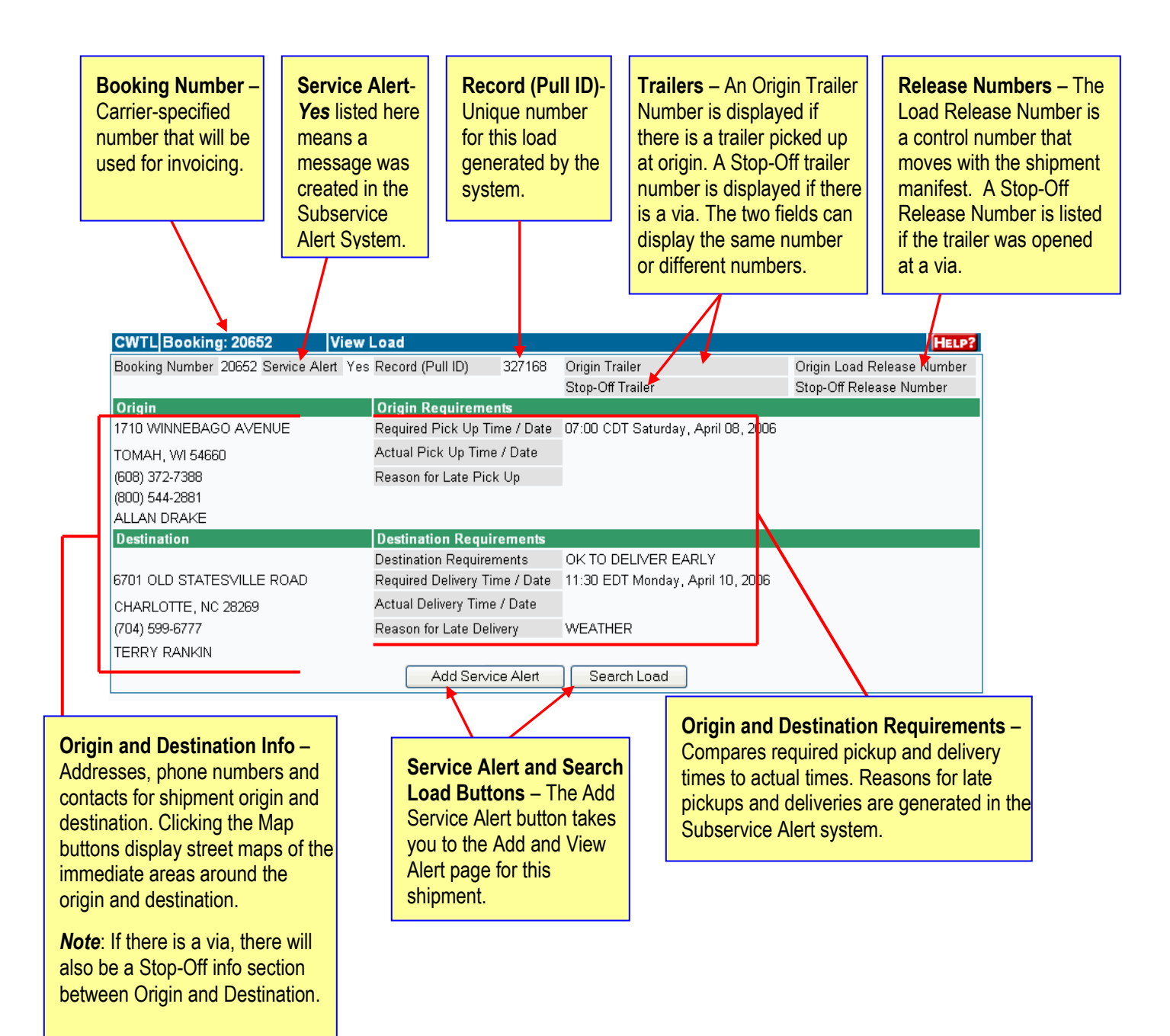